## Installing an SSL Certificate on a Windows Device (Manually)

## Installing an SSL Certificate (as a Trusted Root Certification Authority)

- 1. Download the certificate file from the <u>James Hargest website</u> (E-learning/Wifi security certificate)
- 2. Right-click on the certificate file, and choose **Open**. You may see a Security Warning window. If so, choose **Open**.

| Open File | - Security Wa                            | irning                                              |                                                    |                                                    | ×                                            |
|-----------|------------------------------------------|-----------------------------------------------------|----------------------------------------------------|----------------------------------------------------|----------------------------------------------|
| Do you    | want to ope                              | en this file?                                       |                                                    |                                                    |                                              |
|           | Name:<br>Type:<br>From:                  | <b>Security Cert</b><br>C:\Users\                   | wnloads\Te<br>ificate<br>Downl                     | est_School_Ja<br>loads\Test_So<br>Open             | an_2017-2020.crt<br>chool_Jan_2017<br>Cancel |
| 🗹 Alwa    | iys ask <mark>before</mark>              | e opening this                                      | file                                               |                                                    |                                              |
| ۲         | While files<br>potentially<br>do not ope | from the Intern<br>harm your cor<br>n this software | net can be<br>mputer. If y<br>e. <u>What's t</u> i | useful, this f<br>you do not tr<br><u>he risk?</u> | ile type can<br>ust the source,              |

Figure 1: The Security Warning dialog - choose Open to continue

1. The Certificate window will appear. Click Install Certificate...

|   | Certificate Information                                                                                                    |
|---|----------------------------------------------------------------------------------------------------|
|   | This CA Root certificate is not trusted. To enable trust,<br>install this certificate in the Trusted Root Certification<br>Authorities store. |
| - | Issued to: N4L_0000_N4LTestschool                                                                                                    |
|   | Issued by: N4L_0000_N4LTestschool                                                                                                    |
|   | Valid from 2/06/2017 to 2/06/2020                                                                                                    |
|   |                                                                                                    |

Figure 2: The certificate window. This shows details about the certificate

1. Choose a Store Location (see <u>Considerations</u>) and click **Next** 

| ← 🛓 | Certificate Import Wizard                                                                                                    |    |  |  |  |
|-----|----------------------------------------------------------------------------------------------------|----|--|--|--|
|     | Welcome to the Certificate Import Wizard                                                                                                    |    |  |  |  |
|     | This wizard helps you copy certificates, certificate trust lists, and certificate revocation<br>lists from your disk to a certificate store.<br>A certificate, which is issued by a certification authority, is a confirmation of your identity<br>and contains information used to protect data or to establish secure network<br>connections. A certificate store is the system area where certificates are kept. |    |  |  |  |
|     |                                                                                                    |    |  |  |  |
|     | Current User Cucal Machine                                                                                                    |    |  |  |  |
|     | To continue, dick Next.                                                                                                    |    |  |  |  |
|     |                                                                                                    |    |  |  |  |
|     | 2                                                                                                    |    |  |  |  |
|     | Next Cance                                                                                                    | el |  |  |  |

Figure 3: Choosing a certificate store

E

1. On the next screen, click **Browse**. Choose the **Trusted Root Certification Authorities** store. Click OK.

| certificate store                                                                                                    |                               |                               |    |
|----------------------------------------------------------------------------------------------------|-------------------------------|-------------------------------|----|
| Certificate stores are system                                                                                                    | areas where certificates a    | re kept.                      |    |
| Windows can automatically so<br>the certificate.                                                                                                    | elect a certificate store, or | you can specify a location fo | or |
| Automatically select un Place all certificates in                                                                                                    | the following store           | n die type of ceruitate       |    |
| Certificate store:                                                                                                    |                               |                               |    |
| Trusted Root Certific                                                                                                    | ation Authorities             | Browse                        |    |
|                                                                                                    | CONTRACTOR CONTRACTOR         |                               |    |
|                                                                                                    |                               |                               |    |
| Select Certificate Store                                                                                                    | ×                             |                               |    |
| Select Certificate Store<br>Select the certificate store you want                                                                                                    | X<br>t to use.                |                               |    |
| Select Certificate Store<br>Select the certificate store you want                                                                                                    | X<br>t to use.                |                               |    |
| Select Certificate Store<br>Select the certificate store you want                                                                                                    | t to use.                     |                               | -  |
| Select Certificate Store<br>Select the certificate store you want<br>Personal<br>Trusted Root Certification<br>Enterprise Trust                                                       | X to use.                     |                               | -  |
| Select Certificate Store<br>Select the certificate store you want<br>Personal<br>Trusted Root Certification<br>Enterprise Trust<br>Intermediate Certification J<br>Trusted Publishers | t to use.                     |                               | -  |

Figure 4: Click Browse to bring up the Select Certificate Store window

1. Click Finish.

| ← 😼 | Certificate Import Wizard                     | ×                                                     |
|-----|-----------------------------------------------|-------------------------------------------------------|
|     | Completing the Certific                       | ate Import Wizard                                     |
|     | The certificate will be imported after        | you dick Finish.                                      |
|     | You have specified the following sett         | ings:                                                 |
|     | Certificate Store Selected by User<br>Content | Trusted Root Certification Authorities<br>Certificate |
|     |                                               |                                                       |

Figure 5: Click Finish to complete the certificate installation process